## How to Book a Pickleball Appointment

| Find an Appointment           | Browse Appointment Schedul                                                                                                    |
|-------------------------------|----------------------------------------------------------------------------------------------------|
| WHAT ARE YOU LOOKING FOR?     | Pickleball Reservation Edit                                                                                                    |
| Which Pickleball Reservation? | <ul> <li>Pickleball Court Rental</li> <li>2-8 people</li> <li>1 court</li> <li>2 hours</li> </ul>                                                                                                    |
| With whom?                    | Select instructor All instructors V                                                                                                    |
| When?                         | Week day       Sun       Mon       Tue       Wed       Thu       Fri       Sat         Date(s)       As soon as possible       or       Choose your own dates         Time(s)       Anytime       or       Choose your own time |
|                               | Search                                                                                                    |

- Clicking the link from our website will take you to the page above
- Click the "Search" button outlined in red above
- It may appear as if pickleball is offered every day of the week, but those are just the parameters for the search
- You can refine the search, but as of right now pickleball is only offered Tuesday, Thursday & Friday mornings from 9:30-11:30

| Search Results                                                                                                    | Edit Search New Search                                                                                                    |
|----------------------------------------------------------------------------------------------------|----------------------------------------------------------------------------------------------------|
| Thursday         7/30/2020           Orange         9:30 am - 11:30 am         Book                                             | Search Summary         Service       Pickleball Reservation         Time       5:00 am - 10:30 pm         Date       7/29/2020- 9/27/2020         Days       Sun Mon Tue Wed Thu Fri Sat |
| Friday 7/31/2020<br>White . 9:30 am - 11:30 am Book                                                                             |                                                                                                    |
| Tuesday       8/4/2020         Orange .       9:30 am - 11:30 am       Book         White .       9:30 am - 11:30 am       Book |                                                                                                    |
| Thursday         8/6/2020           Orange         9:30 am - 11:30 am         Book                                              |                                                                                                    |

- Search results will appear
- To the right of each option is a "Book" button
- Click on the "Book" button by the day and time you would like to reserve a court

|                                                         |    | t Log In                                     |
|---------------------------------------------------------|----|----------------------------------------------|
| Sign In                                                 |    | Create an Account                            |
| Welcome back. Use your email and password to<br>log in. |    | New here? Let's get started with your email. |
| Email                                                   | OR | Email                                        |
| Password                                                |    | Next >                                       |

- You will be prompted to sign-in or create an account
- If you have previously purchased a punch pass with us, you already have an account
- To sync to your account, enter your email and select "Need new password"
- If you have not previously purchased a punch pass with us, you will need to create a new account

## Make an Appointment

| I want to book an appointment for | <ul> <li>myself</li> <li>someone else</li> </ul> |
|-----------------------------------|--------------------------------------------------|
| Instructor                        | . Orange                                         |
| Pickleball Reservation            | Pickleball Court Rental                          |
| Start time                        |                                                  |
| End time                          | 11:30 am                                         |
| Date                              | Thursday, July 30, 2020                          |
| Notes                             |                                                  |

- If possible, please enter the other participants who will be joining you in the "Notes" section if you can
- Select "Book Appointment"

| ∖ <b>≕</b> Shopping Cart                                                   |                          |                   |         |
|----------------------------------------------------------------------------|--------------------------|-------------------|---------|
| Item                                                                       | Price                    | Quantity          | Total   |
| Pickleball Court Rental<br>Pickleball Court Rental at 9:30 am on 7/30/2020 | \$28.00                  | 1                 | \$28.00 |
|                                                                            | Subtotal (1 item)<br>Tax | \$28.00<br>\$0.00 |         |
|                                                                            | Order Total              | \$28.00           |         |
|                                                                            | Continue Shopping        | CHECK OUT         |         |
|                                                                            |                          |                   |         |

- You will be taken to your shopping cart
- Select "Check-out"

| Check Out / Place | Order                                                                       |                                    |
|-------------------|-----------------------------------------------------------------------------|------------------------------------|
| Order Summary     | You have \$30.00 in your account.<br>Would you like to use this credit now? | Cart Items Pickleball Court Rental |
|                   | Subtotal \$28<br>Applied Credit: - \$28                                     | 3.00 Quantity: 1 \$28.00           |
|                   | Grand total \$0.                                                            | 00                                 |
| Email             | Contact Email jandrewb08@gmail.com<br>Store this as my email address        |                                    |
|                   | PLACE ORDER                                                                 |                                    |
|                   |                                                                             |                                    |
|                   |                                                                             |                                    |

- If you have credit on your account from previous purchases, you will have the option of using that credit towards your rental
- Select "Place Order"

| Your purcha                                | se was con                  | nplete           | d suc            | cessfully!                                                |         |                            |
|--------------------------------------------|-----------------------------|------------------|------------------|-----------------------------------------------------------|---------|----------------------------|
| An email receipt h                         | nas been sent to            | jandrev          | vb08@g           | mail.com                                                  |         |                            |
|                                            |                             |                  |                  |                                                           |         |                            |
|                                            |                             |                  |                  |                                                           |         |                            |
|                                            |                             |                  |                  |                                                           |         |                            |
|                                            |                             |                  |                  |                                                           |         |                            |
| The following we                           | ere completed v             | vith you         | r purcha         | ase:                                                      |         |                            |
| The following we<br>Appointment<br>Booked: | ere completed v<br>Thursday | vith you<br>7/30 | r purcha<br>9:30 | ase:<br>Pickleball Reservation Pickleball<br>Court Rental | f Share | Book<br>another appointmen |
| The following we<br>Appointment<br>Booked: | ere completed v<br>Thursday | vith you<br>7/30 | r purcha<br>9:30 | ase:<br>Pickleball Reservation Pickleball<br>Court Rental | f Share | Book<br>another appointmen |

- You will arrive at this confirmation page!
- Congratulations, you have made your reservation